# Camera

| Before Using Camera                  | 6-2  |
|--------------------------------------|------|
| File Formats & Save Location         | 6-2  |
| Notes                                | 6-2  |
| Camera                               | 6-3  |
| Viewfinder Indicators                | 6-4  |
| Pictures/Videos                      | 6-6  |
| Capturing Still Images (Camera Mode) | 6-6  |
| Recording Videos (Video Camera Mode) | 6-7  |
| Shooting Options                     | 6-7  |
| Focus Functions                      | 6-9  |
| Changing Focus Settings              | 6-9  |
| Auto Focus Lock                      | 6-10 |
| Viewing Saved Images                 | 6-10 |

## **Before Using Camera**

842P features approximately 3.2 Mega Pixel CMOS Auto-focus Camera capable of capturing still images and videos.

## File Formats & Save Location

#### Captured images/videos are saved to Data Folder.

● To save files to microSD Card, change save location (ピアP.17-15, P.17-16).

| Image Type   | File Format                  | Save Location                   |
|--------------|------------------------------|---------------------------------|
| Still images | JPEG (.jpg)                  | Data Folder 🕨 Pictures 🕨 Camera |
| Videos       | MPEG-4 (.3gp),<br>ASF (.asf) | Data Folder ► Videos ► Camera*  |

\* When recording time (File size setting: P.17-15) is set to *Long time*, videos are saved to microSD Card.

## Notes

- Remove dust/debris from lens cover with a soft cloth.
- Handset movement may blur images especially in dark places; hold handset firmly.
- Capturing/saving images immediately after handset has been left in a hot place may affect image quality.
- Exposing lens to direct sunlight may affect image quality.
- Notification Light flashes while Camera is active.

### Shutter Click

Shutter click sounds at fixed volume even in Manner Mode.

• To change shutter click sound: 17-15, P.17-16

### Camera

Press 💿 in Standby to activate Camera. Press and hold 💿 to activate Video Camera.

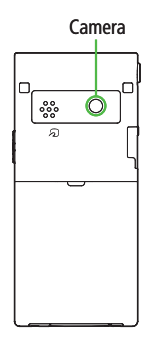

#### Note

- Alternatively, Main Menu > Camera > Camera or Video Camera
- Camera is not available when battery is low.
- Incoming calls, Alarm and low battery cancel Camera. Recorded videos are retained and can be saved when Camera restarts.
- When left in Viewfinder for three minutes, Camera is canceled.

### **Viewfinder Indicators**

• Images shown below are for reference only.

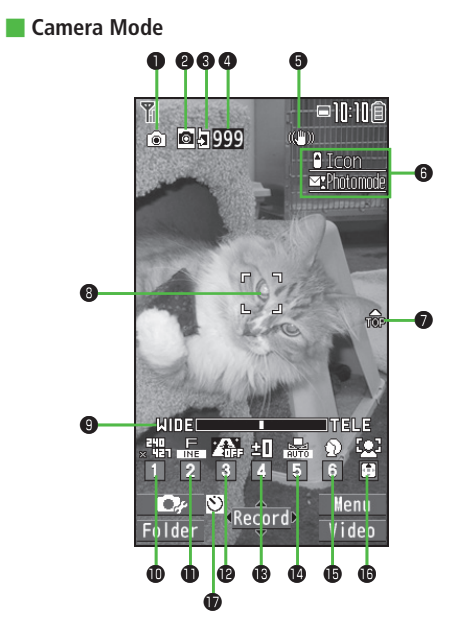

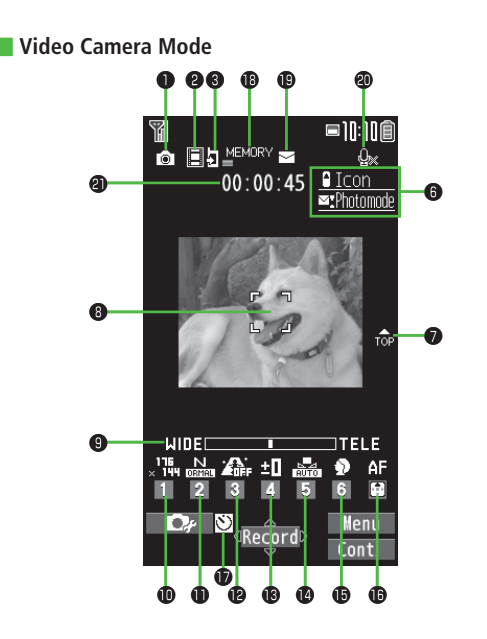

|    | Item                       | Description                                                                                                    | Operation                                                          |
|----|----------------------------|----------------------------------------------------------------------------------------------------|--------------------------------------------------------------------|
| 0  | Photo mode (ピアP.6-8)       | Normal SCN Scene My Original set.                                                                                                    | Press and hold $\square$ [ $\square$ ] $\rightarrow$ Select a mode |
|    |                            | (For Scene/My original set., indicators vary depending on setting.)                                                                                                    | (→ For Scene/My original set., select an item)                     |
| 0  | CHG camera-mode            | 🖸 Camera mode 🖪 Video camera mode                                                                                                    | [Video/Cont./Camera]                                               |
|    |                            | 셀/첼/MAction mode (Auto/Auto bracket/Manual)                                                                                                    | ● Toggle Action mode (ビアP.6-8)                                     |
| 8  | Storage setting            | Phone DimicroSD Card                                                                                                    | 9                                                                  |
| 4  | No. of frames              | Show number of remaining frames                                                                                                    |                                                                    |
| 6  | lmg. stabilizer            | Correct camera shake                                                                                                    | (ピ <b>≆</b> P.17-15)                                               |
| 6  | Key Guidance               | Show key operation guidance                                                                                                    | —                                                                  |
| 0  | Top indicator              | Indicate vertical direction                                                                                                    | —                                                                  |
| 8  | Focus Guide                | Adjust focus automatically                                                                                                    | —                                                                  |
| 9  | Zoom bar                   | Indicate zoom level (ピ€P.6-8)                                                                                                    | 🖸 to zoom in or 🖻 to zoom out                                      |
|    |                            |                                                                                                    | (Long press for continuous zoom)                                   |
| 0  | Image size*                | Show image size (                                                                                                    | $\boxed{1}$ → Select a size                                        |
| Ð  | Image quality*             | Normal Normal Fine Super fine                                                                                                    | $\bigcirc$ → Select a mode                                         |
| Ð  | High sensitiv.*            | ON CF                                                                                                    | ③ → Select ON/OFF                                                  |
| ₿  | Brightness*                | Adjust brightness (Level -3 to +3)                                                                                                    | $(4) \rightarrow \text{Select a level}$                            |
| 0  | White balance*             | 🔛 Auto 💥 Fine 💽 Cloudy 🌸 Light bulb 🚟 Fluorescent light                                                                                                    | $5 \rightarrow$ Select a mode                                      |
| ₿  | Scene*                     | Portrait         Sports         ♥○↑ Food         Scenery         W         Night mode           Backlight         BBC         Character         Snow         ES         Sunset         Met | (6) → Select a scene                                               |
| ß  | Focus*( <b>ट</b> ੰਡ P.6-9) | Face Detection AF Auto Close-up 🛣 Landscape                                                                                                    | $	\overline{	⊂}$ → Select a mode                                   |
| Ð  | Auto timer                 | (Ľ≇ P.6-7)                                                                                                    | (7) (Each key press toggles ON/OFF)                                |
| B  | Memory capacity bar        | Indicate memory status (appears in red when memory is full)                                                                                                    | —                                                                  |
| ً₿ | File size setting          | Mail restrict'n(S) 🎆 Long time                                                                                                    | ( <b>⊆?</b> P.17-15)                                               |
| 20 | Movie type set             | Record video without audio                                                                                                    | (⊑≇P.17-16)                                                        |
| 2  | Recordable time            | Indicate recordable time                                                                                                    |                                                                    |

\* Alternatively,  $\boxdot$  [  $\blacksquare$  ]  $\rightarrow$   $\boxdot$  to highlight an item  $\rightarrow$   $\boxdot$  to select a setting

## **Pictures/Videos**

● Confirm battery level (C⇒P.1-9) and memory status (C⇒P.17-15, P.17-16) before shooting. When battery is low, it is not possible to shoot images/ videos.

## Capturing Still Images (Camera Mode)

Picture Viewfinder appears.

2 Frame subject

**[Record]** or **()** to capture image

Shutter click sounds at fixed volume. Image is automatically saved.

- When Focus is set to Auto or Face Detection, Camera automatically focuses on subject before capturing image.
- to exit Return to Standby.

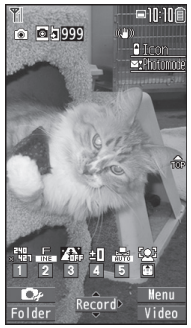

**Picture Viewfinder** 

## **Continuous Shooting (Action Mode)**

# Capture a succession of up to 20 still images automatically with a single press.

- Number of images to be captured differs depending on image size and Continuous shooting setting (CPP.6-8).
- 2 Frame subject  $\rightarrow \bigcirc$  [Record] or  $\bigcirc$

Images are automatically saved.

- When *Focus* is set to *Auto*, Camera automatically focuses on subject before capturing image.
- To stop shooting halfway: 2000

### **Recording Videos (Video Camera Mode)**

Press and hold

Video Viewfinder appears.

- 2 Frame subject
- 3 [Record] or to start recording

Tone sounds and **REC** appears.

- When *Focus* is set to *Auto*, Camera automatically focuses on subject before recording begins. During recording, auto focus functions regardless of Focus setting.
- **[Stop]** or **()** to end recording

Tone sounds.

Video is automatically saved.

• Recording stops automatically at maximum recording time.

Return to Standby.

#### Note

- Alternatively, □ → □ [Video] to activate Video Camera
- To preview each video before saving, turn Auto save set (P.17-16) to OFF.

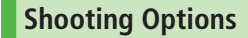

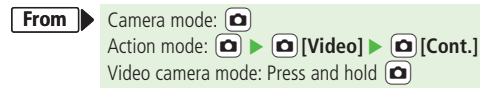

#### 📕 Auto Timer

■10:10É

00:00:40 Con

175 N AFF ±0

Video Viewfinder

**Fe**2

- >  $\mathbf{Y}$  [Menu]  $\rightarrow$  Auto timer  $\rightarrow$  ON  $\rightarrow$  Enter time (seconds)  $\rightarrow$   $\odot$  [Record] or  $\odot$  ( $\rightarrow$  For video,  $\odot$  [Stop] or  $\odot$ )
- Auto timer tone sounds. After set period of time, shutter is released and recording starts.
- When Auto timer is active, (
   [Quit] or me to return to Viewfinder without canceling Auto timer.
- Auto timer is not available when *Action mode* is set to *Manual*.

<sup>5 🗩</sup> to exit

#### Zoom

- > (1) to zoom in or (1) to zoom out  $\rightarrow$  (1) [Record] or (1)
- For continuous zoom: Press and hold 🔟
- Zoom is available during video recording.
- Zoom is disabled when *Image size* is set as follows:
   *3M* or *2M Wide* (Camera mode)
- Zoom may change image quality.
- Maximum zoom ratios and zoom levels per image size are as follows.

| Camera mode    | Image size              | Zoom level | Max. zoom ratio* |
|----------------|-------------------------|------------|------------------|
| Camera         | 1596<br>X2048 3M        | 1          | 1.0x             |
| (High          | 2M Wide                 | 1          | 1.0x             |
| sensitiv.:     |                         | 1 - 6      | 1.3x             |
| OFF)           | ×1201 1M                | 1 - 11     | 1.6x             |
|                | × 480 VGA               | 1 - 21     | 3.2x             |
|                | × чет Stand-by          | 1 - 21     | 2.4x             |
|                | × 320 QVGA              | 1 - 21     | 3.2x             |
|                | × 144 QCIF              | 1 - 31     | 5.3x             |
|                | × 95 Sub-QCIF           | 1 - 31     | 8.0x             |
| Camera         | × 480 VGA               | 1 - 11     | 1.6x             |
| (High          | х чет Stand-by          | 1 - 21     | 2.4x             |
| sensitiv.: ON) | × 320 QVGA              | 1 - 21     | 3.2x             |
|                | <mark>х 116</mark> QCIF | 1 - 31     | 5.3x             |
|                | × ≝ Sub-QCIF            | 1 - 31     | 8.0x             |
| Continuous     | × E40 VGA               | 1 - 11     | 1.6x             |
| shooting       | × ∃ED QVGA              | 1 - 21     | 3.2x             |
|                | × 11F QCIF              | 1 - 31     | 5.3x             |
|                | × 128 Sub-QCIF          | 1 - 31     | 8.0x             |

| Camera mode  | Image size                | Zoom level | Max. zoom ratio* |
|--------------|---------------------------|------------|------------------|
| Video camera |                           | 1 - 11     | 1.6x             |
|              | × HVGA Wide               | 1 - 11     | 1.6x             |
|              | × 240 QVGA                | 1 - 21     | 2.4x             |
|              | ×1∎ QCIF                  | 1 - 31     | 4.4x             |
|              | × <sup>128</sup> Sub-QCIF | 1 - 31     | 6.0x             |

\* Values are approximate.

#### Set Photo Mode According to Scene

> ∑r/[Menu] → Photo mode → Select an item (See below)

| Item             | Operation/Description                                                |  |
|------------------|----------------------------------------------------------------------|--|
| Normal           | Capture an image in normal mode                                      |  |
| Scene            | Adjust brightness and color tone according to scene > Select an item |  |
| My original set. | (Ľ₹P.6-9)                                                            |  |

#### Change Continuous Shooting Settings

#### > ∑ [Menu] → Cont. shooting set. → Select an item (See below)

| Item          | Operation/Description                                                 |  |
|---------------|-----------------------------------------------------------------------|--|
| Action mode   | > Select an item                                                      |  |
|               | <ul> <li>Auto: Capture multiple still images automatically</li> </ul> |  |
|               | • Manual: Capture one by one manually                                 |  |
|               | • Auto bracket: Capture nine different still                          |  |
|               | images automatically                                                  |  |
| Shot interval | Select an interval when <i>Action mode</i> is set to <i>Auto</i>      |  |
|               | > Select an interval                                                  |  |
| Shot number*  | Set number of images when <i>Action mode</i> is set to                |  |
|               | Auto or Manual                                                        |  |
|               | > Enter number                                                        |  |

- \* Savable numbers of images per image size are as follows:
- · VGA (480×640): 4
- · QVGA (240×320): 5 to 10
- · QCIF (144×176): 5 to 20
- Sub-QCIF (96×128): 5 to 20

#### Save as My Original Setting

> Press and hold [ ] → [ (MyOriginal) → Follow the steps (See below)

| ltem           | Operation/Description                                                        |  |
|----------------|------------------------------------------------------------------------------|--|
| Save setting   | > Highlight a setting → (m) [Save] (→ YES) → Edit title                      |  |
| Open setting   | > Select a setting                                                           |  |
| Edit title     | > Highlight a setting $\rightarrow \boxtimes [Edit] \rightarrow Edit title$  |  |
| View detail    | > Highlight a setting $\rightarrow \mathfrak{V}$ [Detail]                    |  |
| Delete setting | > Highlight a setting $\rightarrow$ <b>(Delete)</b> $\rightarrow$ <b>YES</b> |  |

• Save up to three settings each for Camera mode and Action mode.

## **Focus Functions**

## **Changing Focus Settings**

<Default> Camera mode: Face Detection Video camera/Action mode: Auto

#### Select a focus setting that suits the subject/occasion.

- Face Detection (Camera mode only): For portraits
- Auto: Auto detection
- Close-up: For nearby objects
- Landscape: For distant landscapes
- 👖 In Picture/Video Viewfinder, 回
- **I** to highlight a setting  $\rightarrow$  **I [Select]**

#### **Face Detection**

- Detect up to three faces within 2.5 meters.
- Show yellow Focus Guide when a face is detected.
- Automatically focus on one face when more than one is detected (Focus guide turns yellow once focus is on the face.).
- Faces may not be detected in following conditions:
  - $\cdot\,$  Face is tilted.
  - · A part of face is covered by glasses, hat, mask or shadow.
  - $\cdot\,$  Face is too small, big or dark for screen.
  - · Face is at edge of screen.
  - · Subject or handset moves too fast.
- Shoot with Auto focus if detection fails.

## **Auto Focus Lock**

Bring focus on subject at center of display automatically. Lock focus on subject, and recompose your picture.

In Picture/Video Viewfinder, 回 or 🛞

 When in focus, hand set sounds.

2 Focus Guide turns green, and focus is locked.

- When out of focus, Focus Guide turns red.
- To cancel focus locked by ② or ★:
- **2** Determine composition
- 3 Capture image in selected camera mode (Camera mode: □ P.6-6, Action mode: □ P.6-6, Video camera mode: □ P.6-7)

## **Viewing Saved Images**

#### Main Menu 🕨 Camera

Open Pictures *Pictures* 

#### Open Videos *Videos*

- **7** Select a folder
- **3** Select a file

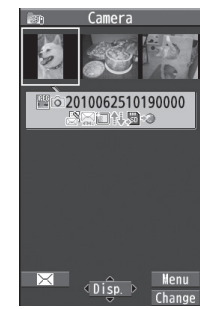

#### **Example: Pictures**

- Open Pictures Saved on microSD Card
   In Step 1, *Pictures* → (🗃 [microSD] → Select a folder → Select a file
   Open Videos Saved on microSD Card
   In Step 1, *Videos* → (🖆 [microSD] → Select a folder → Select a file
   Open Pictures in Camera Folder from Picture Viewfinder
   In Picture Viewfinder, (🖄 [Folder] → Select a file
   To return to Picture Viewfinder: (2009)
- ●Editing Still Images (CPP.10-11)